## 西武ジュニアスクール

振替方法

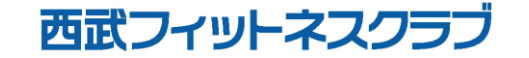

REC20240115

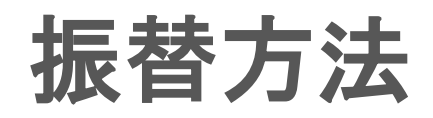

## ※実際の画像と異なる場合がございます。

い。

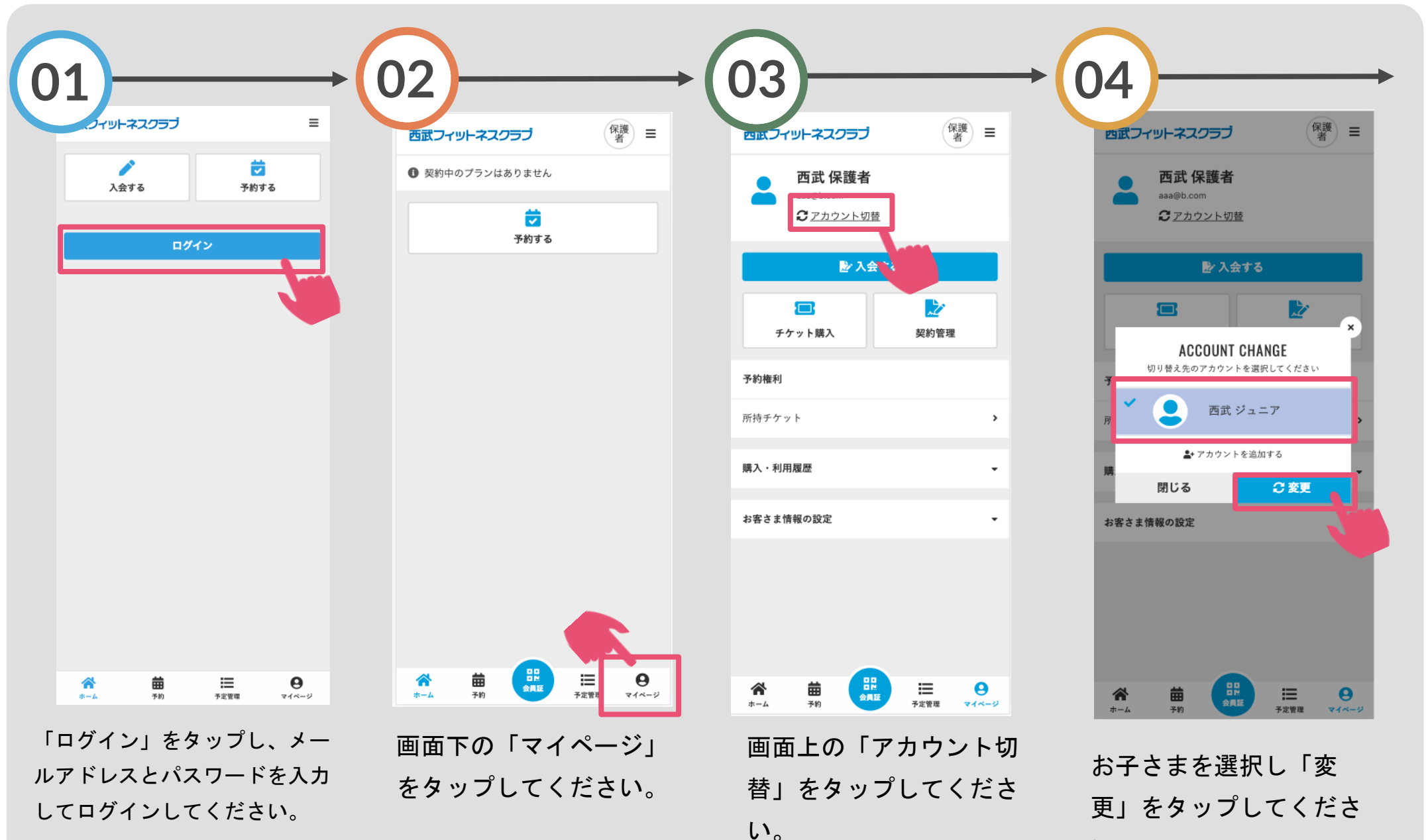

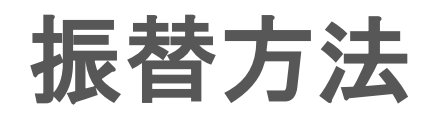

※実際の画像と異なる場合がございます。

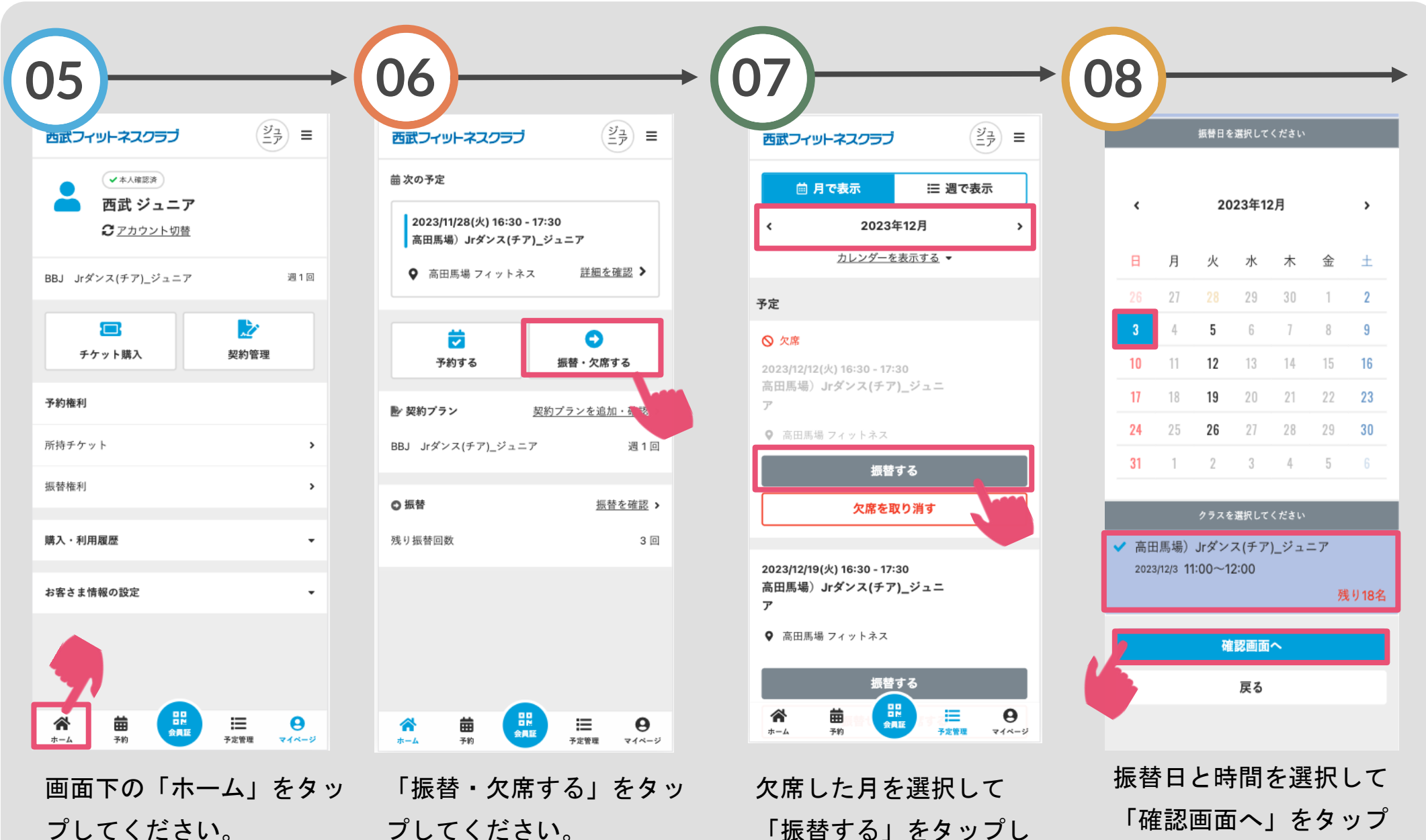

てください。

してください。

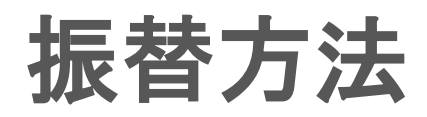

## ※実際の画像と異なる場合がございます。

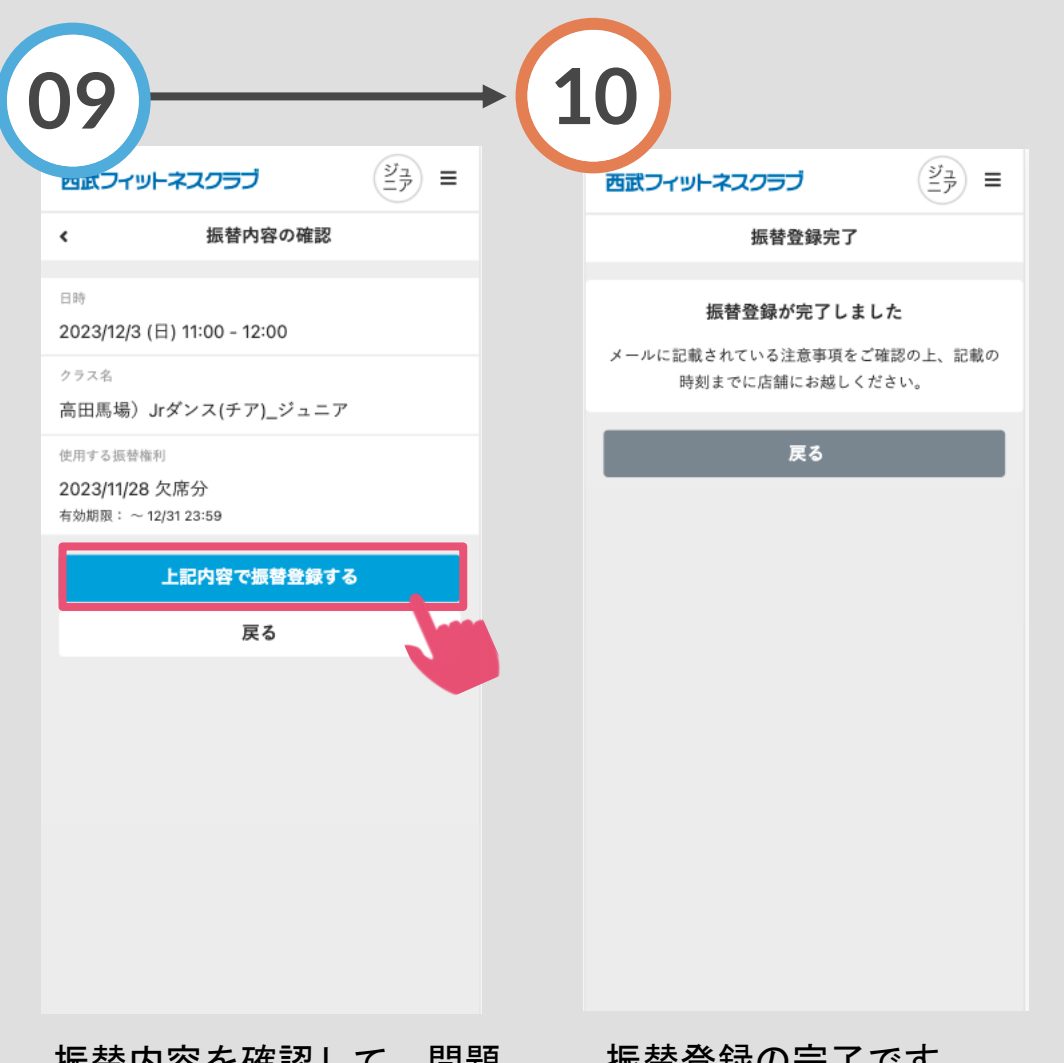

振替内容を確認して、問題 ないようでしたら「上記内 容で振替登録をする| をタ ップしてください。

振替登録の完了です。